# 永久保存版

# MT5初期設定マニュアル

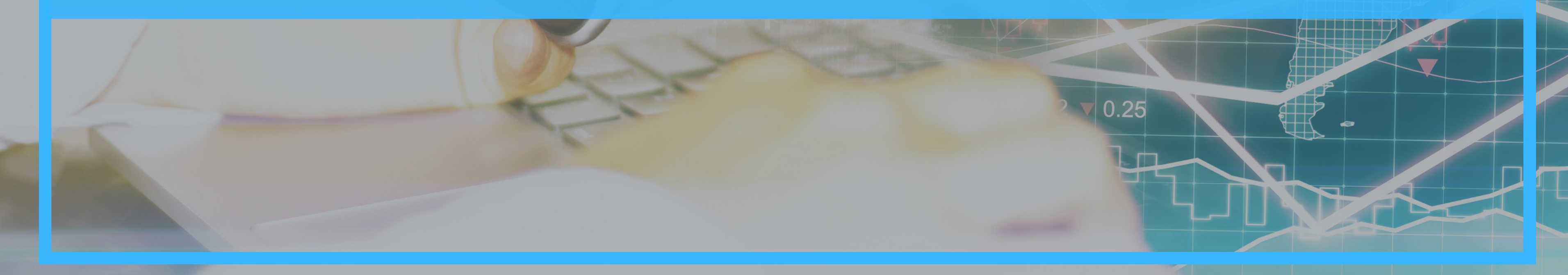

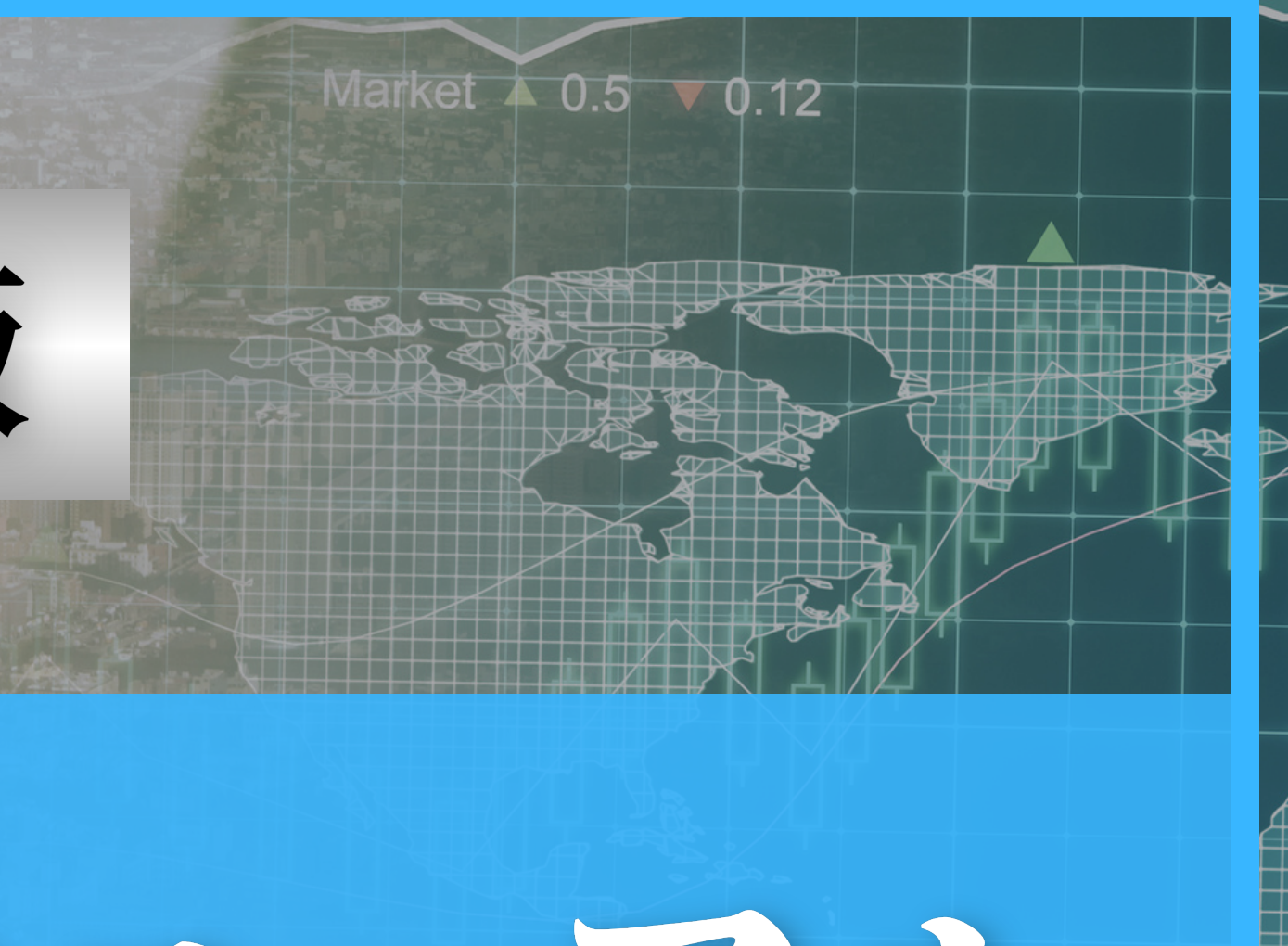

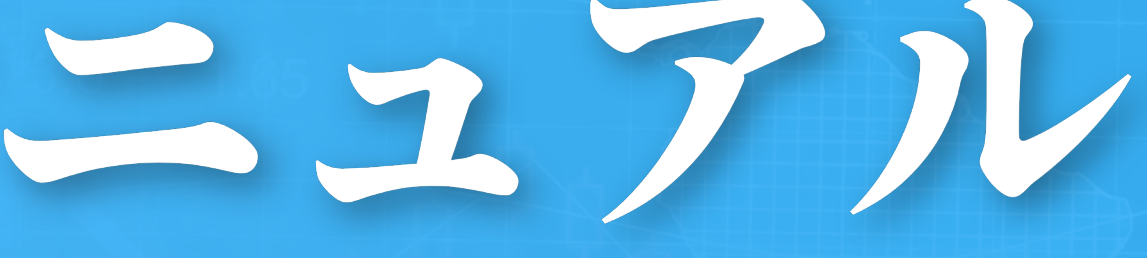

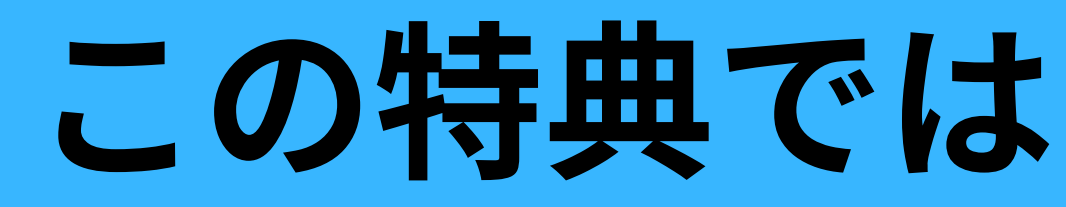

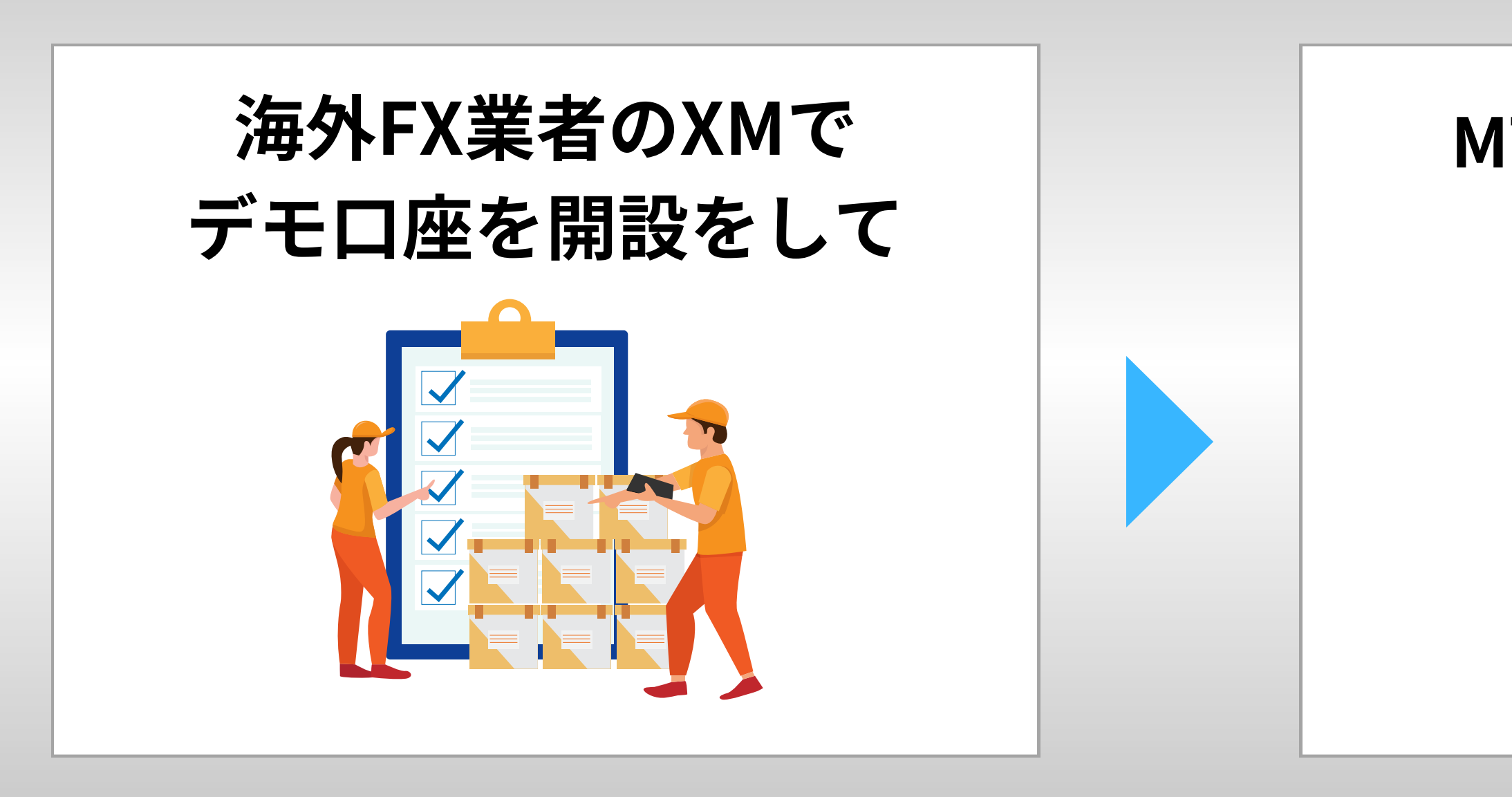

#### を説明していきます!

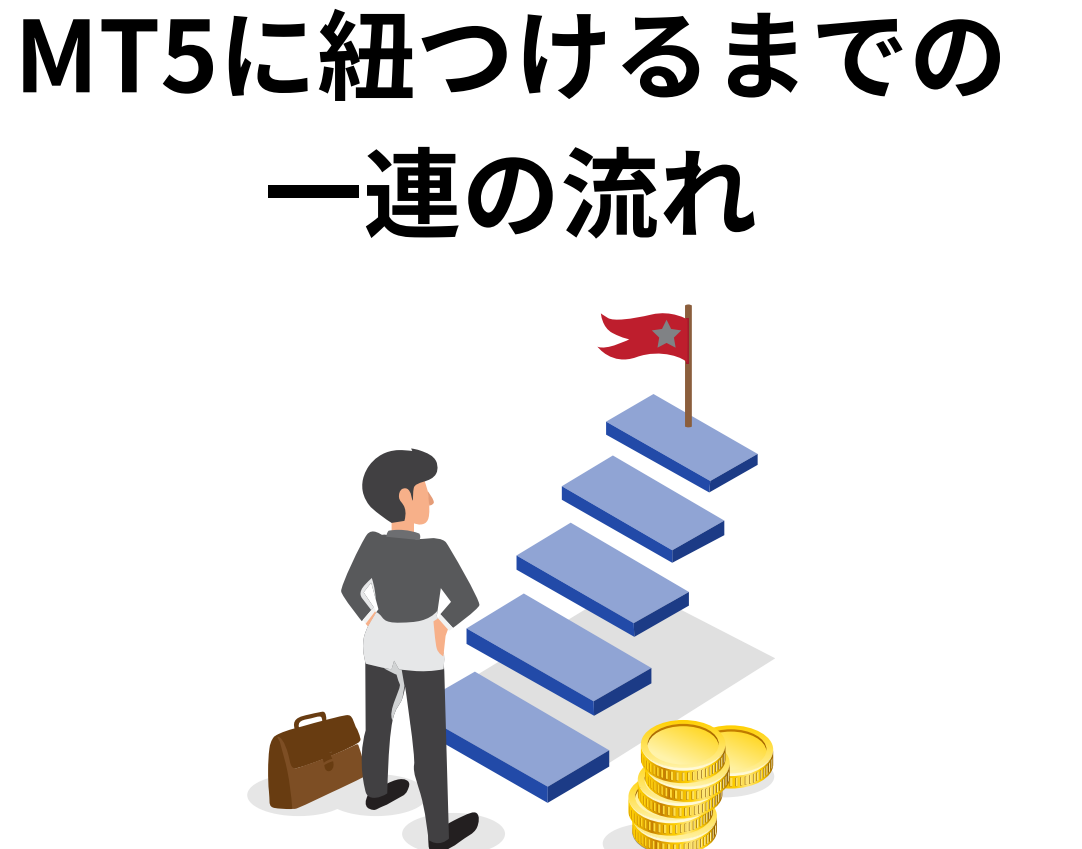

手順①リンクをタップ

### まずはこちらのリンクから XMのデモロ座を開設していきます

### <u>XMのデモロ座を開設する</u>

### ※XMのアプリは必要ありません! ブラウザで口座開設するだけで大丈夫です

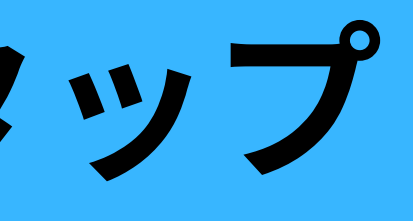

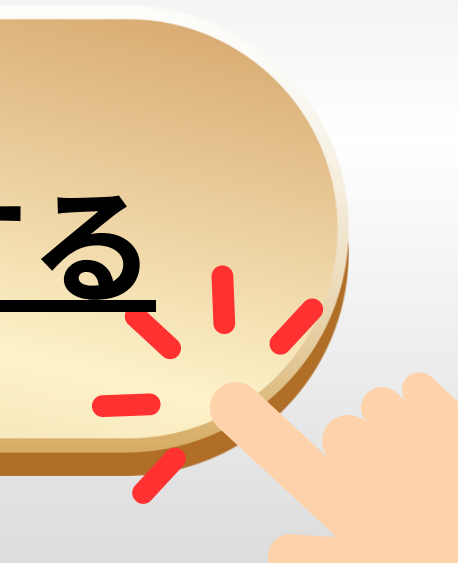

手順2個人情報の入力

#### リンクを開くと最初に出てくるのは 個人情報の入力です

#### めんどくさいですがお名前とご住所は 英語で入力をしてください!

個人情報

\* 下のお名前 (例) Taro

| * 姓 (例)Yamada |      |  |
|---------------|------|--|
| * 居住国         |      |  |
| Japan         | ✓ ≎  |  |
| * 都道府県・市      |      |  |
|               |      |  |
| *コード          | * 電話 |  |
| +81 🗸 🗘       |      |  |
| * Eメール        |      |  |
|               |      |  |
| * 希望言語        |      |  |
| 日本語           | ✓ ≎  |  |
|               |      |  |

### 手順③取引口座詳細の入力

### 個人情報が打てたら次は 下にスクロールして 「取引口座」詳細の入力です

こちらは右の画像と 全く同じようにしてください

\* 口座タイプ

JPY

1:500

\* 投資額

500,000

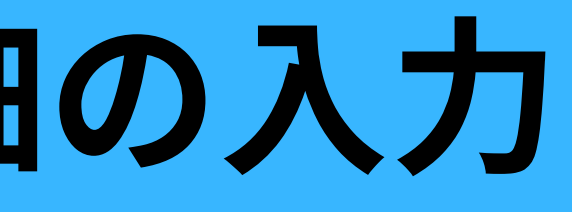

取引口座詳細 \*取引プラットフォームタイプ MT5 (FXならびに株価指数、金属、エネルギーのCFD商品)✔ ◇ <> XMTrading Zero (1 lot = 100,000) \* 口座の基本通貨 < 0 \*レバレッジ <> <> <>

### 手順④パスワードの設定

#### 取引口座詳細も入力できると さらに下にスクロール

1番下に口座パスワードを 設定する場所があります

※大文字・小文字・数字を 含めたパスワードを入力後に 画面下の緑ボタンの「デモロ座開設」 を押してください!

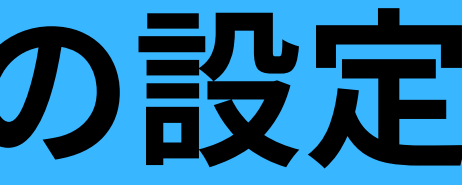

#### 口座パスワード

**ロ座パスワード**欄は、英語のアルファベットで記入する 必要があり、小文字、大文字、数字の3つの文字タイプを 含める必要がございます。また、次の特殊文字を使用す ることもできます:#[]()@\$&\*!?|,.^/\+\_-

#### \* 口座パスワード

• 10-15文字 少なくとも1文字の大文字 (ABC...)

- 少なくとも1文字の小文字 (abc...)
- 少なくとも1つの数字 (123...)

#### \*パスワードの確認

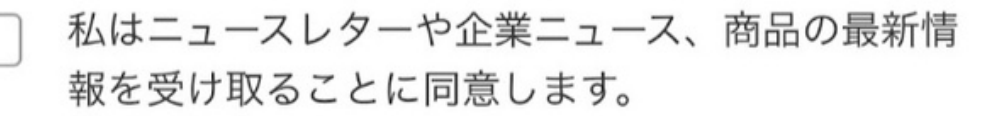

#### デモロ座開設

手順のメールの確認

### 登録していただいた メールアドレスに このメールが届きますので文中の

『こちら』

### をタップしてください!

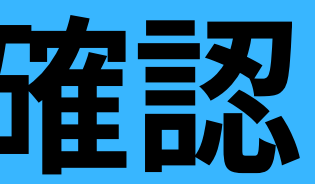

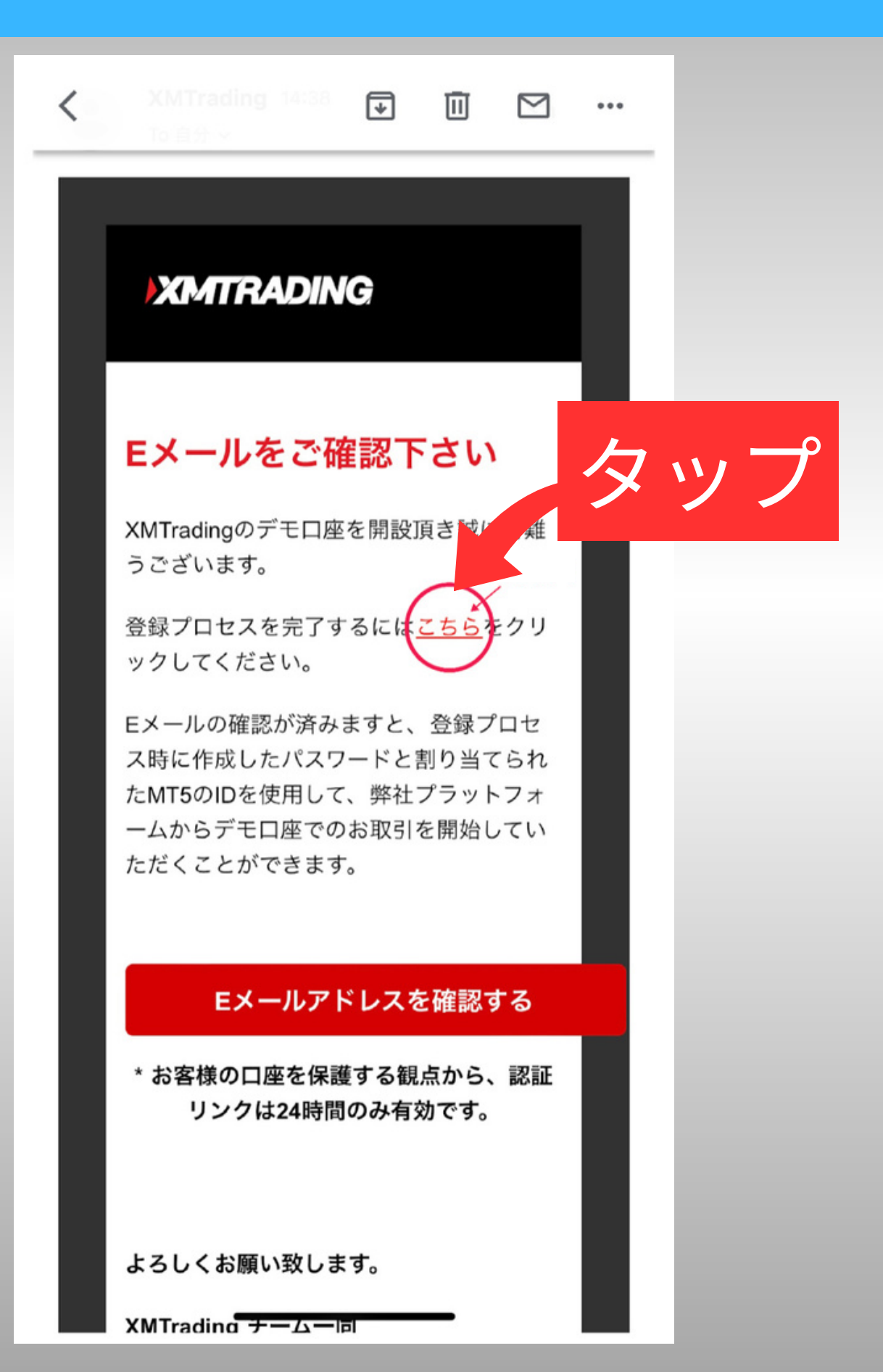

### 手順6 IDとサーバー

#### **『こちら』をタップすると** この画面が出てきます

### この画面ではあなたの 『デモロ座のID』『サーバー』 が出てきますので メモをするかスクショをするかで 忘れないようにしてください!

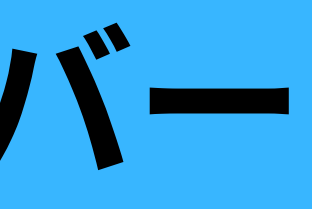

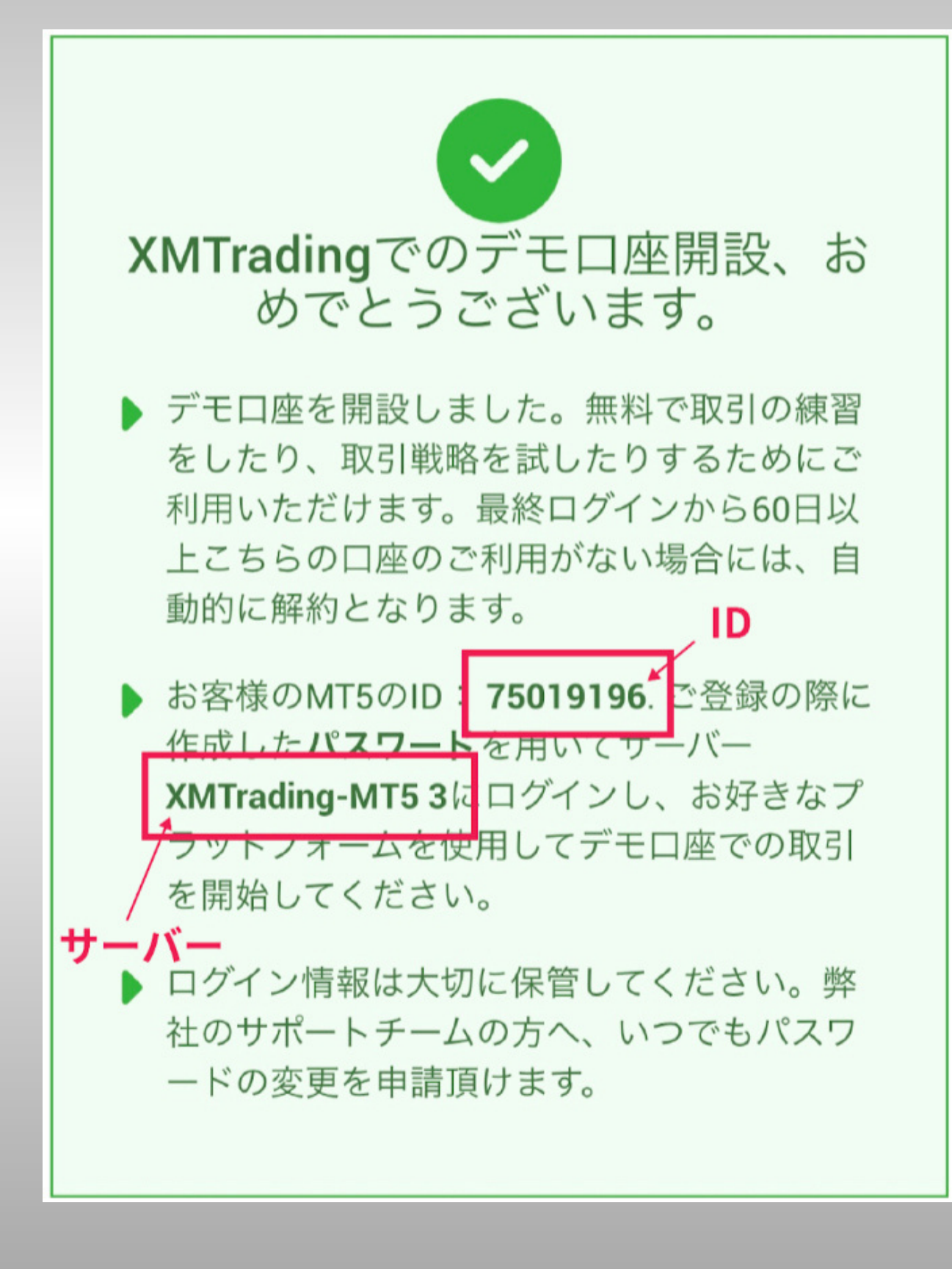

# シャーパーは2種類あります

20

#### **XMtrading-MT5**

# 後ほど選択していただく場面があるので <u> 目違えないようにしてください</u>

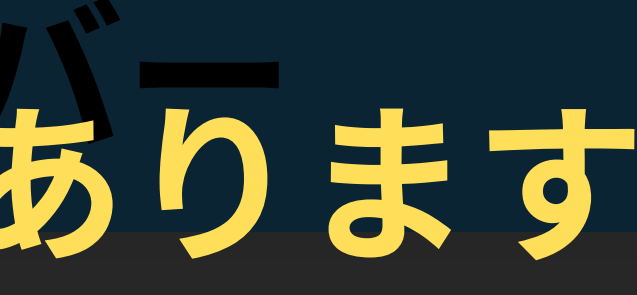

# XMtrading-MT53

手順(7)MT5のインストール

#### 次はこちらの リンクをタップして

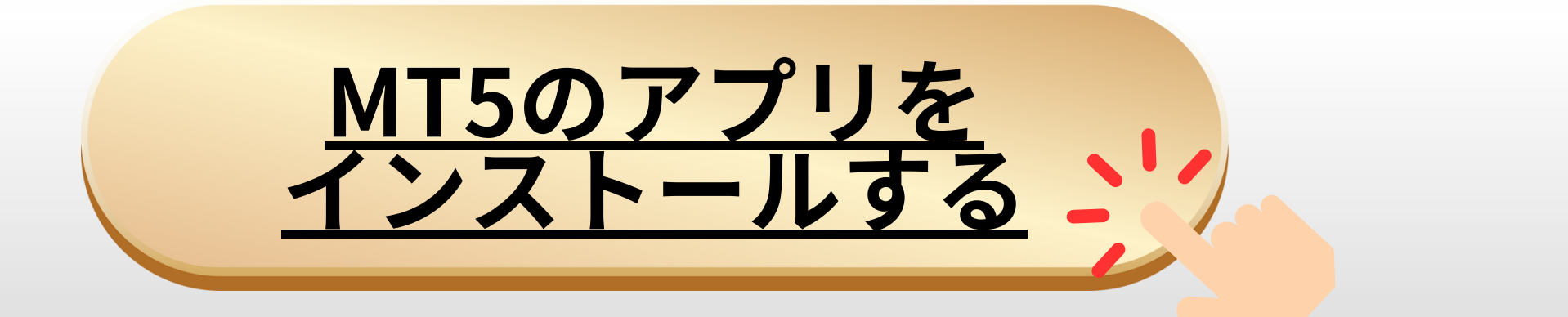

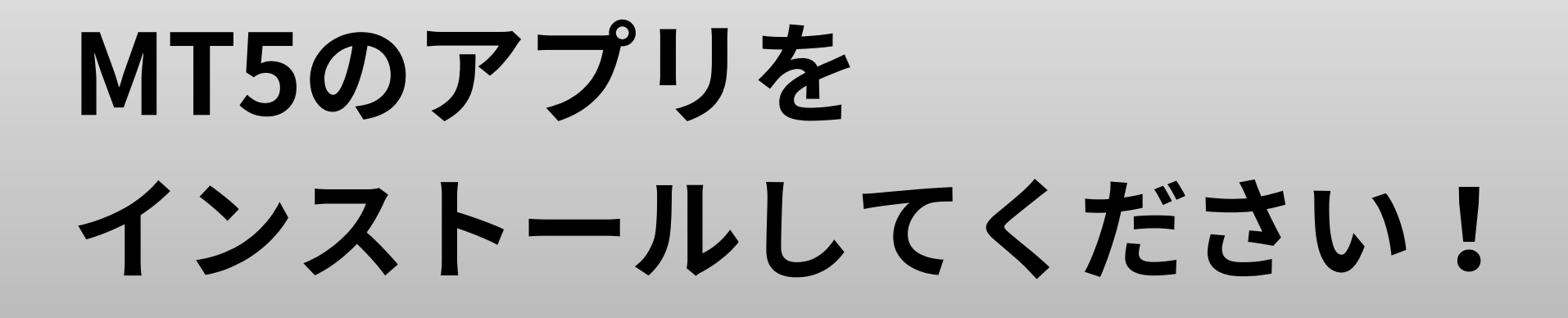

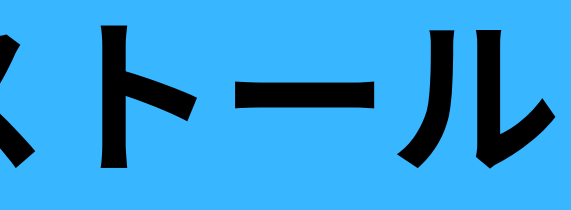

く 検索

#### MetaTrader 5

MetaQuotes Software Corp.

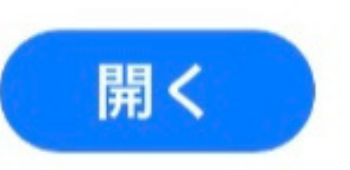

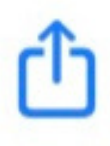

### 手順(8)新規口座

## MT5を開いて 1番右下の 「設定」をタップしてください

## そして上にある 2 「新規口座」 をタップしてください

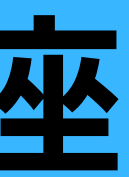

設定 トレードアカウント 新規口座 受信トレイ ニュース TABLE-Asian physical rubber prices - Sept. 5 Tradays 経済岩橋カレンダー (2) チャットとメッセージ MOL5.communityにサインイン トレーダーコミュニティー OTP 3 ワンタイムパスワードジェネレータ インターフェイス > 日本語 άŪ. チャート > ログ表示  $\geq$ 設定 1£ <u>i</u>0. N 9 間間  $|\mathbf{k}|_F = |\mathbf{k}|$ 気配値 チャート

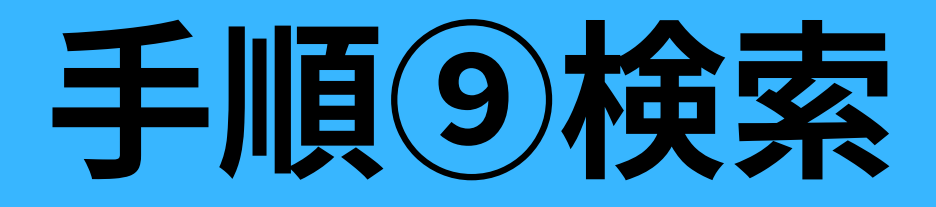

#### 1番上の検索欄に 1 「XMtrading」と入れる

ATTENTION

#### この時「XM\_trading」という風に 間にスペースを入れてはいけません!

#### そして下に出てきた 2 「Tradexfin Limited」をタップします

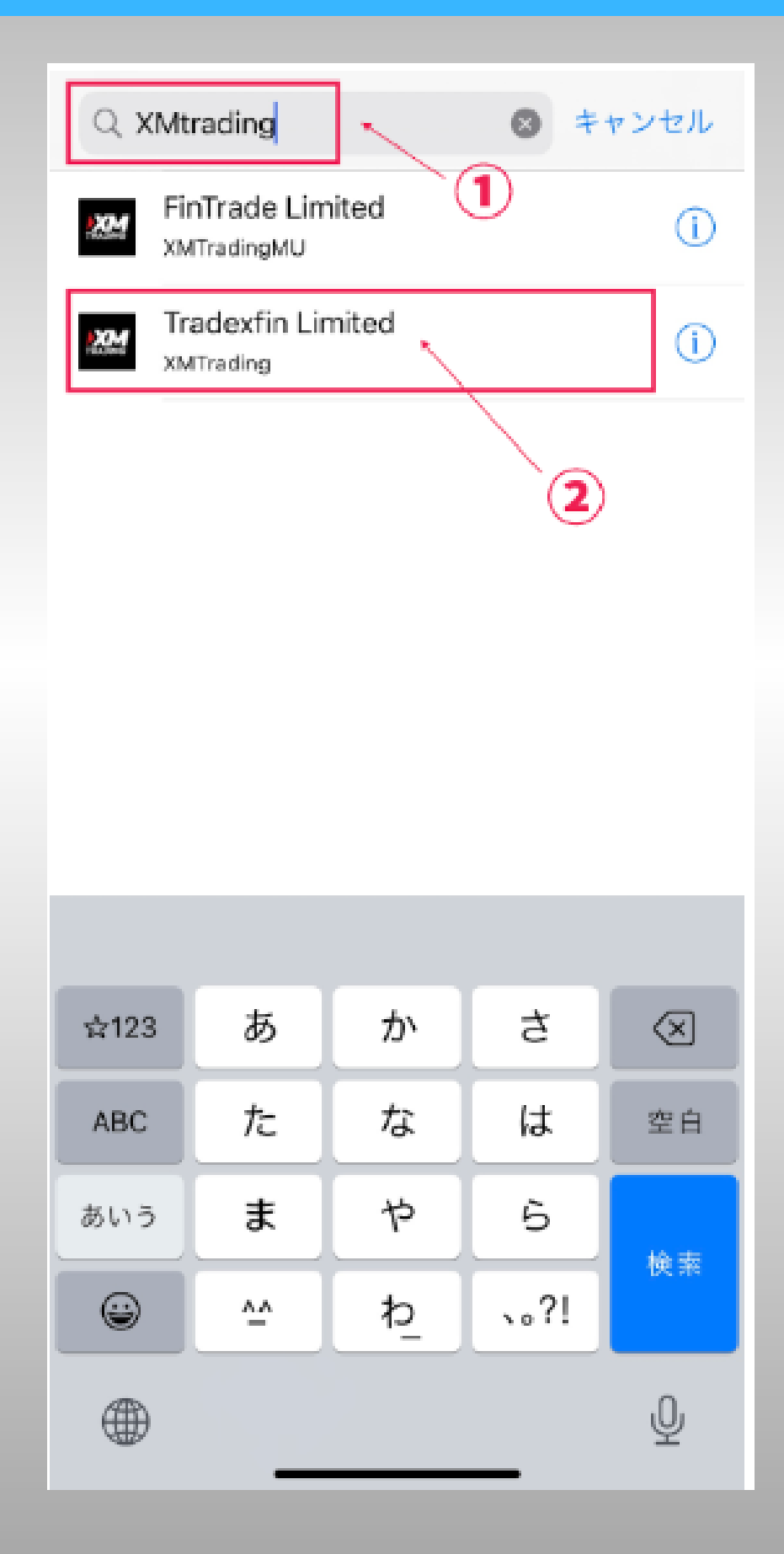

手順10IDとパスワードの入力

#### まずはサーバーが、 先ほど届いたメールに記載されている ものと合致しているかを確認して 合っていれば

#### 『ログインID』と『パスワード』 を入れてログインです!

| < Kom Trade | exfin Limited     |
|-------------|-------------------|
| 既存口座を使用する   |                   |
| サーバ         | XMTrading-MT5 3 > |
| ログイン        | ログイン名を入力          |
| パスワード       | パスワードを入力          |
| パスワードを保存    |                   |
| バスワード       | をお忘れの場合           |
|             |                   |
|             |                   |
|             |                   |
|             |                   |
|             |                   |
|             |                   |
|             |                   |
| サイ          | ンイン               |
|             |                   |

ログインできているか確認

#### 設定の画面の1番上に 登録した名前が反映されていれば 無事ログイン成功です!

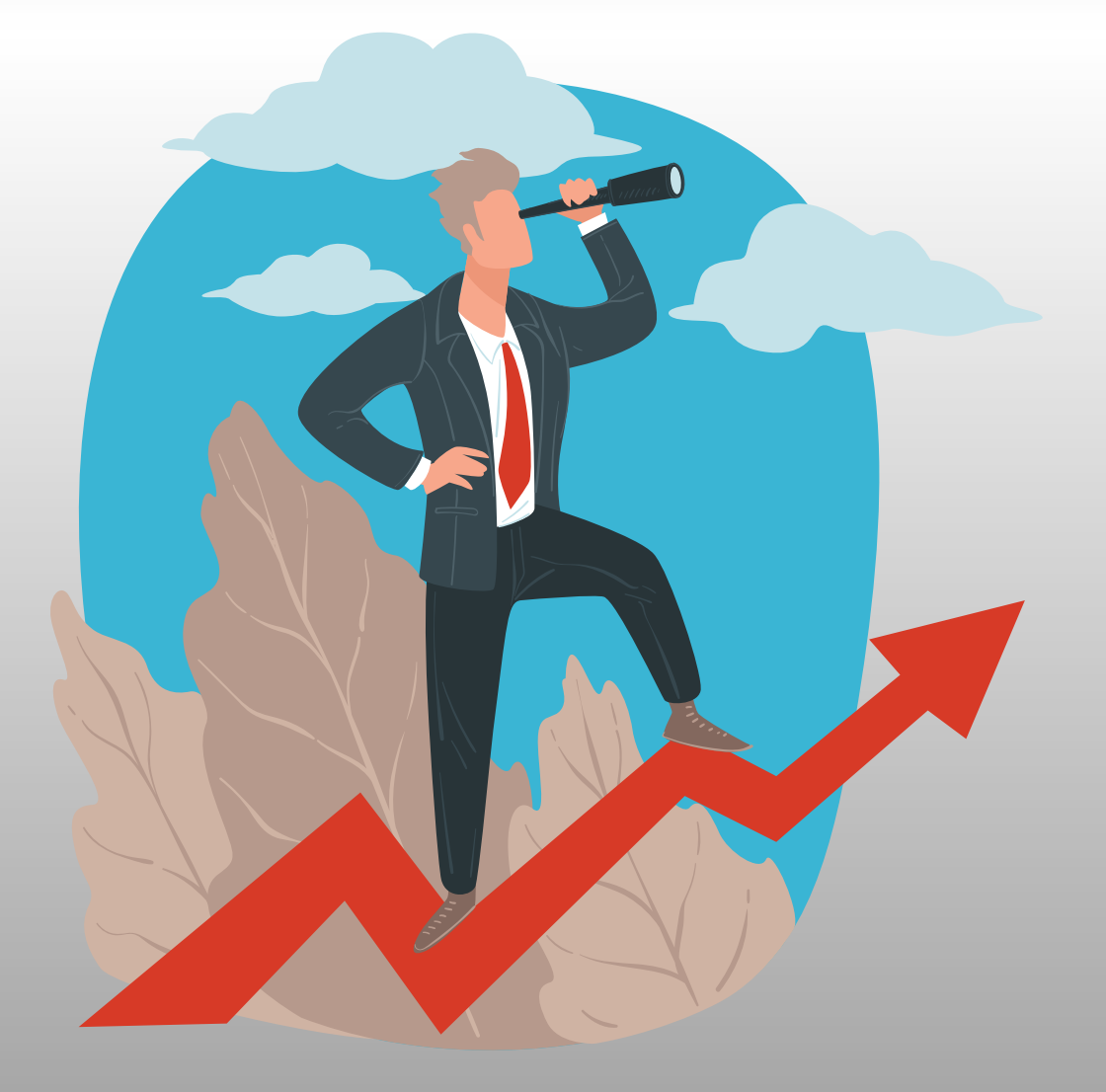

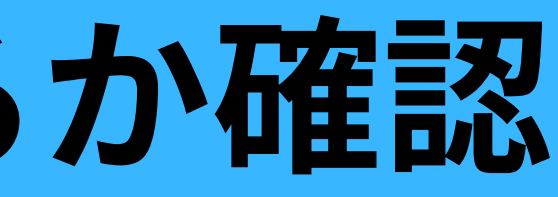

|           | 設定                                                                    |                 |   |
|-----------|-----------------------------------------------------------------------|-----------------|---|
|           | Tradexfin Limited<br>75019196 - XMTrading-MT5 3<br>Access Server JP 2 | 9 e ma          |   |
| 2         | 新規口座                                                                  | >               |   |
|           | 受信トレイ<br>New account registr<br>ニュース<br>BUZZ-Indian Railwa            | と名              | 前 |
| Ø         | Tradays<br>経済指標カレンダー                                                  | >               |   |
| (f        | チャットとメッセージ<br>MQL5.communityにサインイン                                    | >               |   |
| Mgr.      | トレーダーコミュニティー                                                          | >               |   |
|           | OTP<br>ワンタイムパスワードジェネレータ                                               | >               |   |
| A×        | インターフェイス<br><sup>日本語</sup>                                            | >               |   |
| ¢\$       | チャート                                                                  | >               |   |
|           | ログ表示                                                                  | >               |   |
|           | 設定                                                                    | >               |   |
| ↓↑<br>気配征 | <b>中</b><br>チャート トレード 履歴                                              | <b>校</b><br>18定 |   |

## ログインできているか確認 とりあえずこれで口座開設は完了です! 設定の画面の1番上に 登録した名前が反映されていれば 無事ログイン成功で統しては

# 初期設定をやっていき

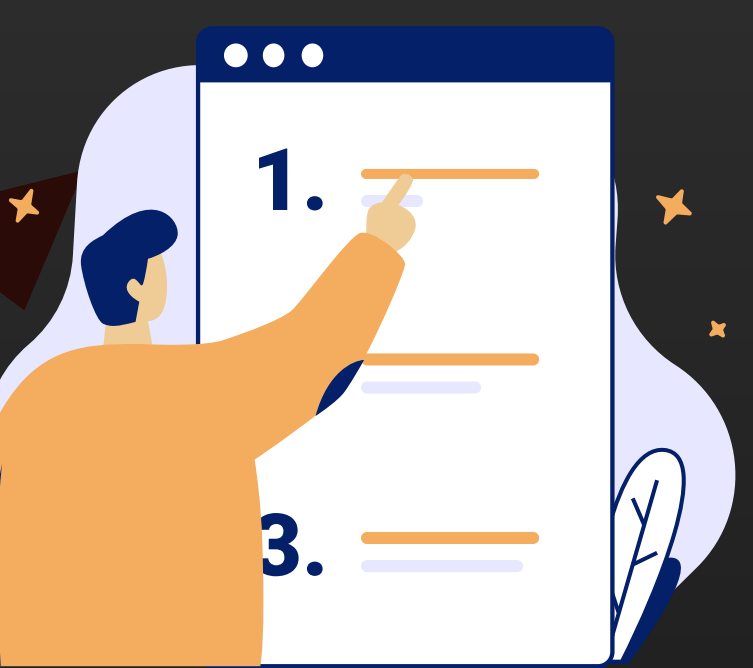

|   |                      | Tradaufia              | Limited                 |       |      |   |
|---|----------------------|------------------------|-------------------------|-------|------|---|
|   |                      | Tradextir              |                         |       |      |   |
|   | 7501                 | 9196 - XM<br>Access Se | Trading-M<br>erver JP 2 | 175 3 |      |   |
|   | 新規口座                 |                        |                         |       |      |   |
|   | 受信トレイ<br>New account | registr                | <u> </u>                | 1 T - | +_ & | , |
|   | ニュース<br>BUZZ-Indian  | Railwa                 | 王政                      |       |      |   |
|   | Tradays<br>経済指標カレ:   |                        |                         |       |      |   |
| _ |                      | _                      |                         |       |      |   |
|   | 7- y i i<br>KQL5.cor | マー<br>tyにサイ            | -ジ<br>ンイン               |       |      |   |
| 0 | × ->                 | 1222                   | : = -                   |       |      |   |
|   |                      |                        |                         |       |      |   |
|   | OTP<br>ワンタイムパン       | スワードジェ                 | ネレータ                    |       |      |   |
|   |                      |                        |                         |       |      |   |

| OTP<br>ワンタイムパスワー          | ドジェネレータ |  |
|---------------------------|---------|--|
| インターフェ~<br><sub>日本語</sub> | 1 X     |  |
| チャート                      |         |  |
| ログ表示                      |         |  |
| 設定                        |         |  |
|                           |         |  |
|                           |         |  |

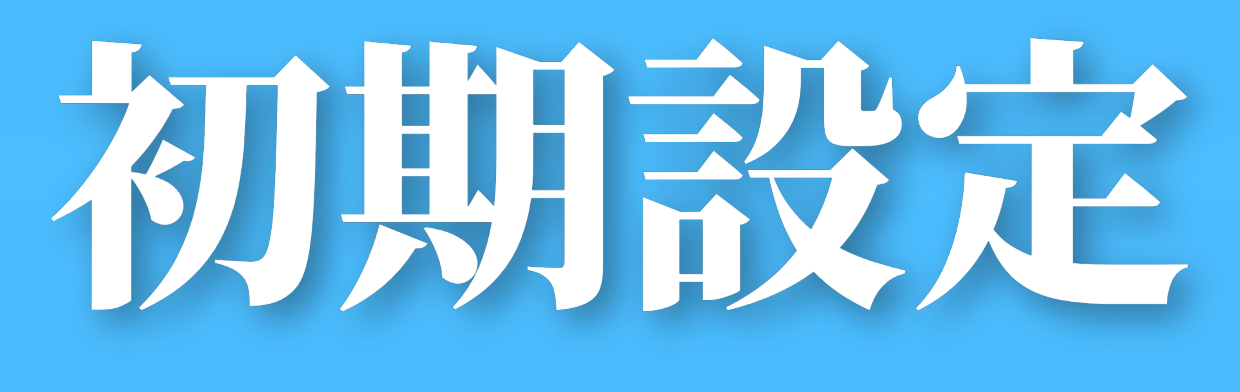

手順①チャートの設定

# 先ほどの設定の画面の 「チャート」 をタップ

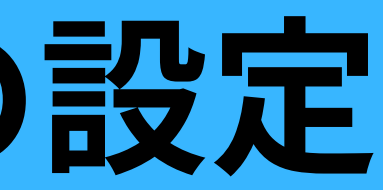

| Tradexfin Limited       ア5019196 - XMTrading-MT5 3         75019196 - XMTrading-MT5 3       Access Server JP 2         新規口座       >         受信トレイ       >         New account registration - Tradexfin Limited       >         ニュース       BUZZ-Indian Railway Finance Corp hits record hig       >         DUZZ-Indian Railway Finance Corp hits record hig       >         Tradays       >         Wijffilleカレンダー       >         MOL5.communityにサインイン       >         トレーダーコミュニティー       >         OTP       ワンダイムバスワードジェネレータ         ソクーフェイス       Free         アヤート       >         DV表示       >         設定       >                                                                                                    | 4                                                                       |
|----------------------------------------------------------------------------------------------------|-------------------------------------------------------------------------|
| 新規口座<br>受信トレイ<br>New account registration - Tradextin Limited<br>ニュース     BUZZ-Indian Railway Finance Corp hits record hig<br>DIZZ-Indian Railway Finance Corp hits record hig<br>Tradays<br>座所指展カレンダー<br>アヤットとメッセージ<br>ハレーダーコミュニティー<br>アウース<br>アケート<br>アヤート<br>アケート<br>アナート                                                                                                    | Tradexfin Limited ><br>75019196 - XMTrading-MT5 3<br>Access Server JP 2 |
| 受信トレイ<br>New account registration - Tradextin Limited       >         ニュース<br>BUZZ-Indian Railway Finance Corp hits record hig       >         Tradays<br>R##目標カレンダー       >         ポート       チャットとメッセージ<br>MOL5.communityにサインイン       >         トレーダーコミュニティー       >         ワTP<br>ワンタイム/Cスワードジェネレータ<br>インターフェイス<br>日本園       >         サヤート       >         レグ表示       >         設定       >                                                                                                    | 座 >                                                                     |
|                                                                                                    | レイ > xount registration - Tradexfin Limited                             |
| <ul> <li>              Tradays<br/>展満指標カレンダー          </li> <li>             デャットとメッセージ<br/>MOL5.communityにサインイン         </li> <li>             トレーダーコミュニティー         </li> <li>             OTP<br/>ワンタイム/Cスワードジェネレーク<br/>インターフェイス<br/>日本通         </li> <li>             アャート         </li> <li>             のプ表示         </li> <li>             カンターフェイス         </li> <li>             アャート         </li> <li>             アャート         </li> <li>             か         </li> <li>             アナート         </li> <li>             アナート         </li> <li>             アナート         </li> <li>             アナート         </li> <li>             アナート         </li> <li>             アナート         </li> <li>             アナート         </li> <li>             アナート         </li> <li>             アナート         </li> <li>             アナート         </li> <li>             アナート         </li> </ul>                                                                                                    | ス<br>dian Railway Finance Corp hits record hig                          |
| <ul> <li></li></ul>                                                                                                    | <b>/S</b> > カレンダー                                                       |
| <ul> <li>デャットとメッセージ<br/>MQL5.communityにサインイン</li> <li>トレーダーコミュニティー</li> <li>OTP<br/>ワンダイム/(スワードジェネレータ<br/>インターフェイス<br/>日本語</li> <li>チャート</li> <li>ログ表示</li> <li>設定</li> <li>シ</li> <li>シ</li> <li>設定</li> <li>シ</li> <li>シ</li> <li>(1) (1) (1) (1) (1) (1) (1) (1) (1) (1)</li></ul>                                                                                                    |                                                                         |
| <ul> <li>▶レーダーコミュニティー &gt;</li> <li>OTP<br/>ワンタイム/(スワードジェネレータ<br/>インターフェイス<br/>日本園</li> <li>チャート &gt;</li> <li>ログ表示 &gt;</li> <li>設定 &gt;</li> <li>シーレード 風図 (別)</li> </ul>                                                                                                    | トとメッセージ > pmmunityにサインイン                                                |
| OTP<br>ワンタイムバスワードジェネレータ<br>インターフェイス<br>IFAE     チャート                                                                                                    | ダーコミュニティー                                                               |
| <ul> <li>OTP<br/>ワンタイムバスワードジェネレーク<br/>インターフェイス<br/>日本語</li> <li>チャート</li> <li>ログ表示</li> <li>設定</li> <li>シ</li> </ul>                                                                                                    |                                                                         |
| <ul> <li>インターフェイス<br/>日本盛</li> <li>チャート</li> <li>ログ表示</li> <li>設定</li> <li>シ</li> <li>シ</li></ul> | ムバスワードジェネレータ                                                            |
|                                                                                                    | -7172                                                                   |
| <ul> <li>□グ表示</li> <li>設定</li> <li>&gt;</li> <li>★↑ ↓↓ ○</li> <li>𝔅</li> <li>𝔅</li></ul>                                                                                                  | + <u>&gt;</u>                                                           |
| 設定<br>対応論<br>シャート<br>シャート<br>別定<br>シャート<br>別定<br>シャート<br>別定<br>シャート<br>別定<br>シャート<br>別定<br>シャート<br>別定<br>シャート<br>別定<br>シャート<br>別定<br>シャート<br>別定<br>シャート<br>別定<br>シャート<br>別定<br>シャート<br>別定<br>シャート<br>別定<br>シャート<br>別定<br>シャート<br>別定<br>シャート<br>別定<br>シャート<br>別定<br>シャート<br>別で<br>シャート<br>別で<br>シャート<br>別で<br>シャート<br>別で<br>シャート<br>シャート<br>別で<br>シャート<br>別で<br>シャート<br>シャート<br>の<br>、<br>、 、 、 、 、 、 、 、 、 、 、 、 、 、 、                                                                                                     | 示 >                                                                     |
| ↓↑ ↓↓ ☑ ③<br>気配値 アセート トレード 服型 NHE                                                                                                    | >                                                                       |
| ↓↑ ↓0 ☑ ⑤<br>SREM アセート トレード REM NR                                                                                                    |                                                                         |
|                                                                                                    |                                                                         |

### そうすると

# この画面になりますので こちらは全て <mark>「この画像と同じに」</mark> してください!

| く チャート        |              |
|---------------|--------------|
| ボリューム         |              |
| ティックボリューム     | $\bigcirc$   |
| 買い気配値ライン      |              |
| 期間区切り線        |              |
| トレード注文        |              |
| トレードポジション     |              |
| SL/TP レベル     |              |
| 取引履歴          |              |
| チャートデータをプリロード | $\bigcirc$   |
|               |              |
| 4本値           | $\mathbf{O}$ |
| データウィンドウ      |              |
| 下部のワンクリックパネル  |              |
|               |              |
| カラー           | >            |
|               |              |

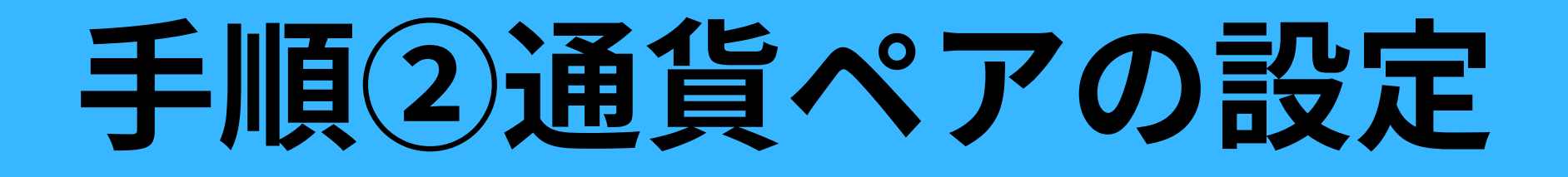

# まずは左下の ①「気配値」 の画面に移動します

# そして右上の ②「えんぴつマーク」 を押してください

| <b>=</b>                                             | 気配値                     | , er                                       | ) |
|------------------------------------------------------|-------------------------|--------------------------------------------|---|
| Q 検索するシン                                             | ボルを入力                   |                                            |   |
| 32 -0.36%<br>BRENTCash<br>09:57:05 ⊨ 3               | <b>2</b><br>89.<br>L: 8 | <b>00 89.03</b><br>38.92 H: 89.40          |   |
| 12 - <b>0.46%</b><br><b>\GASCash</b><br>)9:57:14 ⊨ 7 | <b>2.</b>               | <b>2.572 2.58</b> 5                        |   |
| 22 -0.26%<br>DILCash<br>)9:57:14 岩 3                 | <b>85</b> .<br>L: 8     | <b>97</b> 86.00<br>85.87 H: 86.29          | ) |
| 270 -3.01%<br>COTTO-DEC23<br>)9:57:17 ⊨ 30           | <b>0.87</b><br>L: 0.    | <b>13</b> 0.87 <b>43</b><br>8705 H: 0.8906 | j |
| -78 3.11%<br>5 <b>UGAR-OCT23</b><br>9:59:40 ⊨ 6      | <b>0.25</b><br>L: 0.    | <b>83 0.2589</b><br>2503 H: 0.2583         | 1 |
| 27 <b>-0.74%</b><br>COCOA-DEC23<br>20:29:18 ⊨ 9      | <b>36</b><br>L:         | <b>08 3617</b><br>3586 н: 3664             |   |
| 275 <b>-1.78%</b><br>COFFE-DEC23<br>20:29:55 ∺ 50    | <b>1.51</b><br>L: 1     | <b>45</b> 1.51 <b>95</b><br>5143 H: 1.5610 |   |
| 210 -0.55%<br>IGCOP-DEC23<br>09:57:22 ⊨ 57           | <b>3.80</b><br>L: 3     | <b>91</b> 3.81 <b>48</b><br>8014 H: 3.8344 |   |
| -50 0.08%<br>WHEAT-DEC23<br>09:57:04 ∺ 150           | <b>5.95</b><br>L: 5.    | 63 5.9713<br>9488 H: 6.0188                |   |
|                                                      | ν<br>ν<br>ν             |                                            |   |

そしてえんぴつマークを押すと

#### 右のような画面になりますので

まずは ①「全ての通貨ペアにチェック」 を入れて

## 2「右上のゴミ箱マーク」 を押して消してください

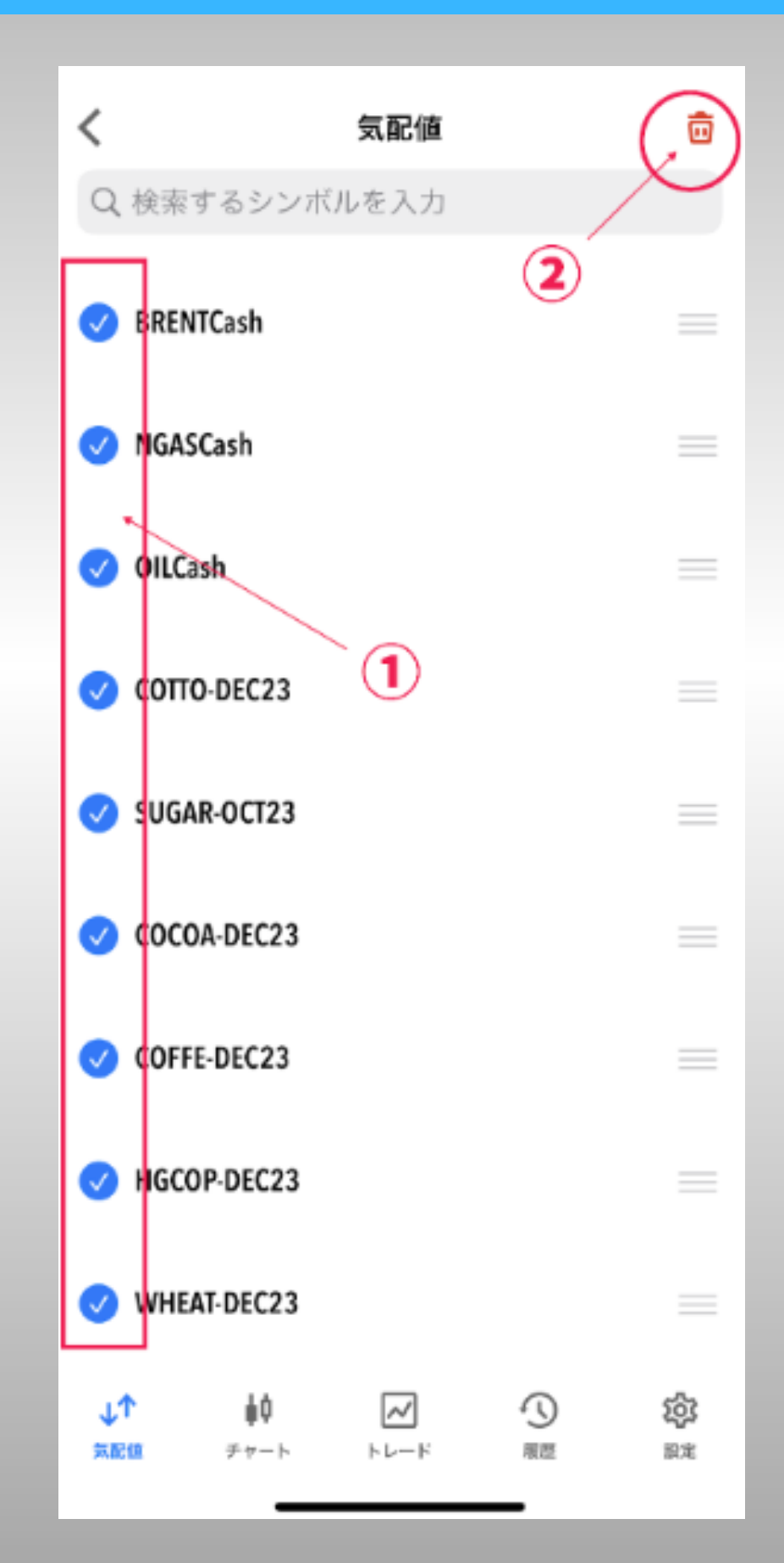

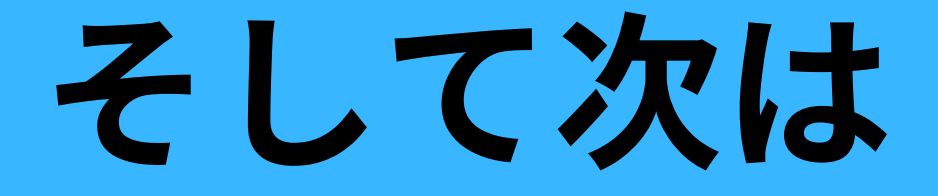

# 検索をタップします

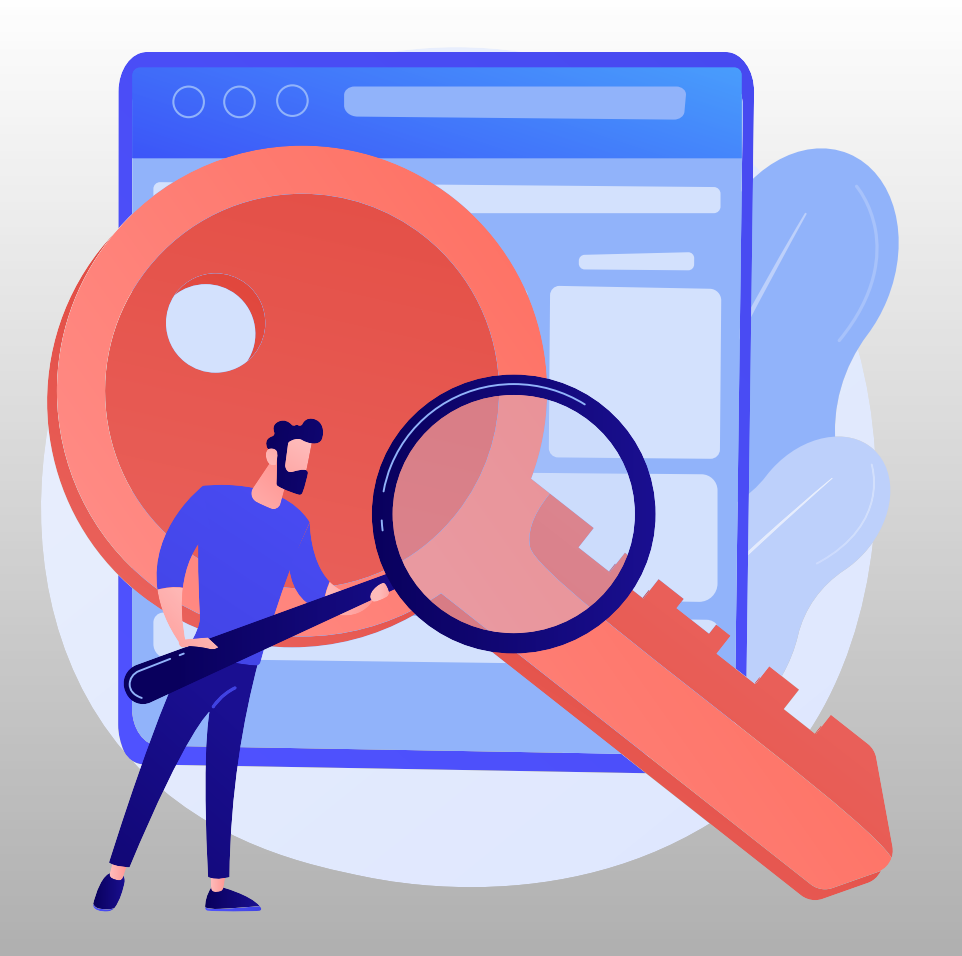

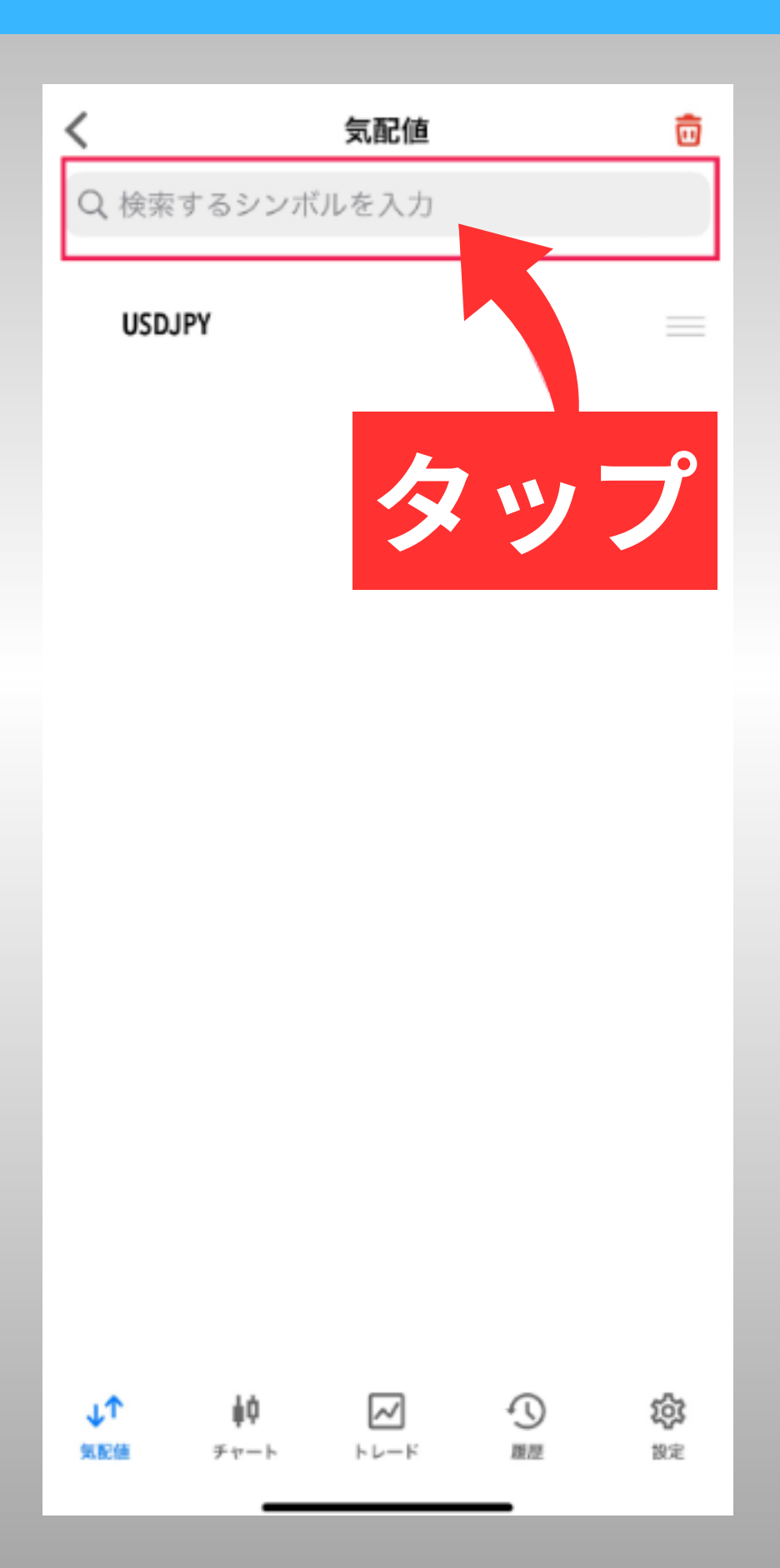

### そうすると

# このような画面になりますので ここでXMZeroの **Majors**(メジャー) $\bigotimes$ Minors( $\forall \neg \neg \neg$ ) のどちらかを選んで タップしてください!

#### Q 検索するシンボルを入力

キャンセル

Exotics Forex\Standard\Exotics

#### Majors Forex\Standard Minors Forex\Standard/Minors

Exotics Forex\XMZero\Exotics

Majors Forex\XMZero\Majors

Minors Forex\XMZero\Minors

Commodities CFDs\Futures\Commodities

Energies CFDs\Futures\Energies

Indices

| ☆123 | あ        | か  | đ    | $\otimes$ |
|------|----------|----|------|-----------|
| ABC  | た        | な  | は    | 空白        |
| あいう  | æ        | や  | 6    | 检苏        |
| ٢    | <u>^</u> | Þ_ | 、。?! | 快茶        |
|      |          |    |      | Ŷ         |

### そして

# 通貨ペアは「<u></u>*「 ボタン*」 で追加できますので ここにある全ての 通貨ペアを追加してください!

| < | Majors                                            |   |
|---|---------------------------------------------------|---|
| Ð | CADCHF.<br>Canadian Dollar vs Swiss Franc         | > |
| Ð | CADJPY.<br>Canadian Dollar vs Japanese Yen        | > |
| Ð | CHFJPY.<br>Swiss Franc vs Japanese Yen            | > |
| Ð | EURCAD.<br>Euro vs Canadian Dollar                | > |
| Ð | EURCHF.<br>Euro vs Swiss Franc                    | > |
| Ð | EURGBP.<br>Euro vs Great Britain Pound            | > |
| Ð | EURJPY.<br>Euro vs Japanese Yen                   | > |
| Ð | EURUSD.<br>Euro vs US Dollar                      | > |
| Ð | GBPCAD.<br>Great Britain Pound vs Canadian Dollar | > |
| Ð | GBPCHF.<br>Great Britain Pound vs Swiss Franc     | > |
| Ð | GBPJPY.<br>Great Britain Pound vs Japanese Yen    | > |
| Ð | GBPUSD.<br>Great Britain Pound vs US Dollar       | > |
| Ð | USDCAD.<br>US Dollar vs Canadian Dollar           | > |
| Ð | USDCHF.<br>US Dollar vs Swiss Franc               | > |
| Ð | USDJPY.<br>US Dollar vs Japanese Yen              | > |

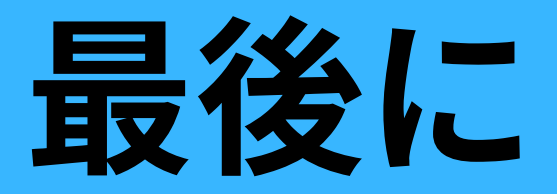

# このように全ての通貨ペアが 表示できていれば完成です!

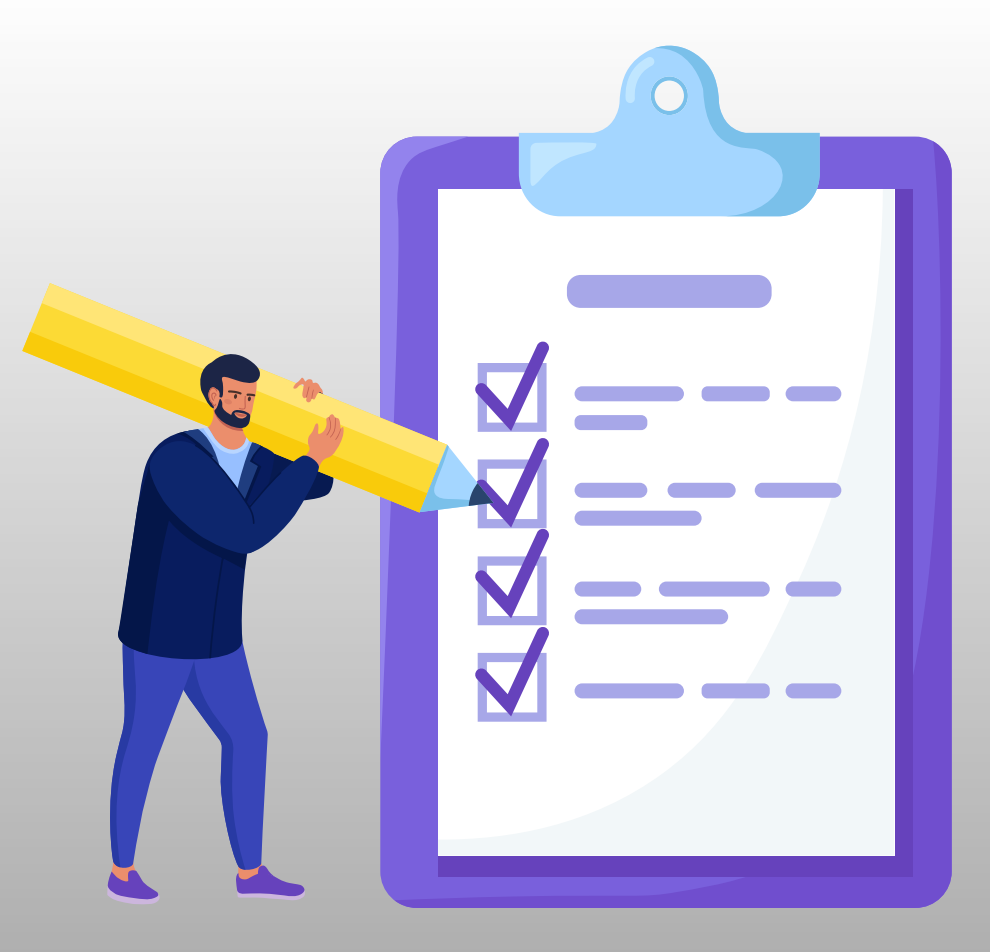

#### 気配値

 $\sim$ 

トレード

Q 検索するシンボルを入力

:=

+433 0.30% USDJPY 10:12:37 = 21 -89 -0.14% CADCHF. 10:12:37 \= 16 -126 -0.12% CADJPY. 10:12:37 13 +219 0.13% CHEJPY. 10:12:38 17 +268 0.18% EURCAD. 10:12:38 \= 8 -18 -0.02% EURCHF. 10:12:37 🖂 5 +55 0.06% EURGBP. 10:12:38 \le 1 +66 0.04% EURJPY. 10:12:38 \= 9 -274 -0.25% EURUSD. 10:12:37 🖂 3 J1

気配値

チャート

146.**86**9 146.**89**0 L: 146.305 H: 147.050 0.64940 0.64956 L: 0.64928 H: 0.65079 107.62° 107.633 L: 107.606 H: 107.818 165.71<sup>1</sup> 165.71<sup>8</sup> L: 165.404 H: 165.912 1.46**94**<sup>3</sup> 1.46**95**<sup>1</sup> L: 1.46571 H: 1.47025 0.95436 0.95441 L: 0.95369 H: 0.95519 0.85518 0.85519 L: 0.85427 H: 0.85569 158.14<sup>8</sup> 158.15<sup>7</sup> L: 157.912 H: 158.403 1.07**67**<sup>2</sup> 1.07**67**<sup>5</sup> L: 1.07578 H: 1.07982 9 愆 履歴 設定

V

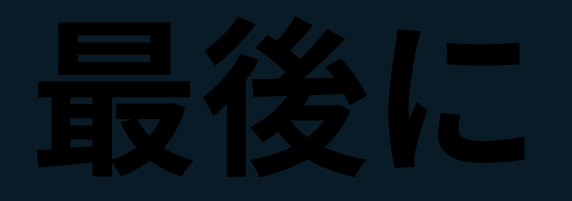

#### 最後まで このよ までした! 限れ 1 表示でき

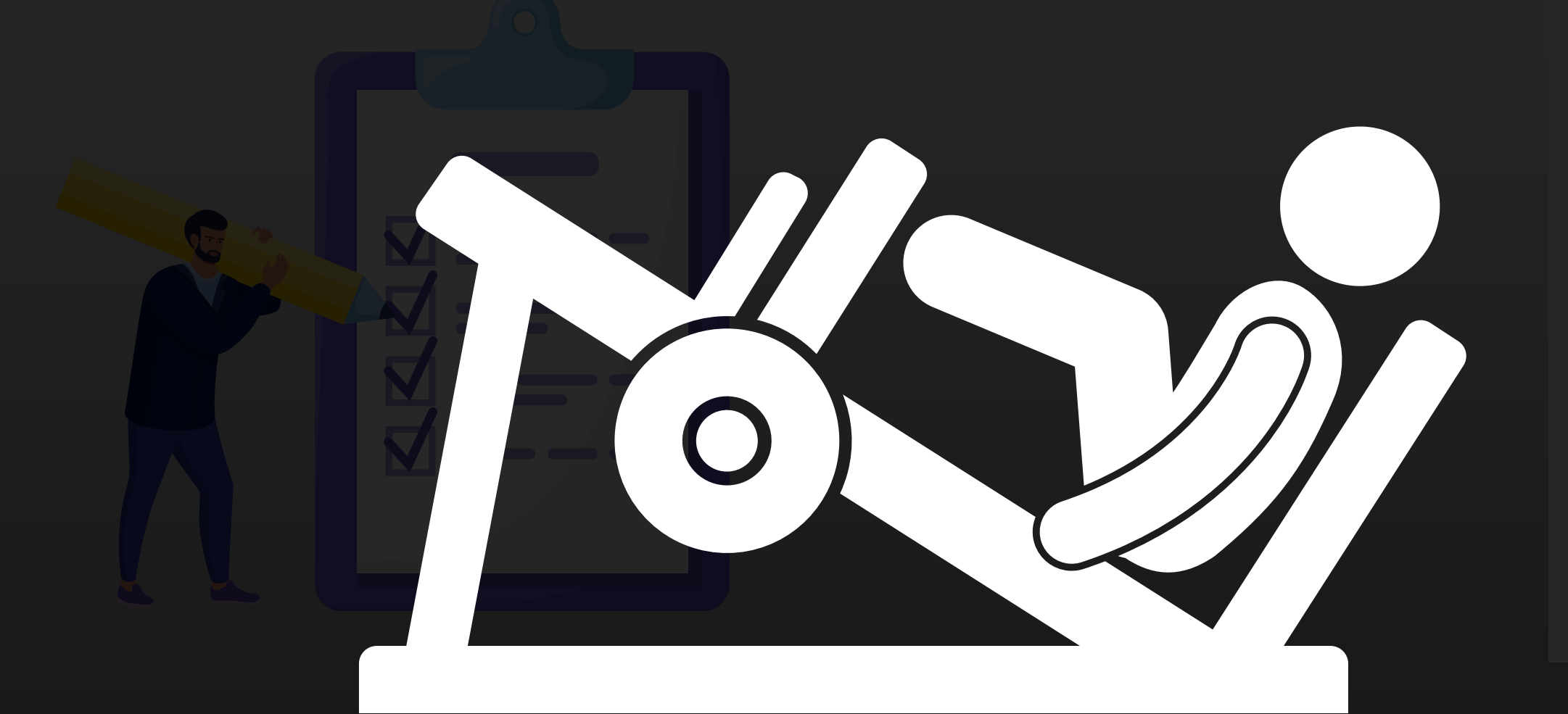

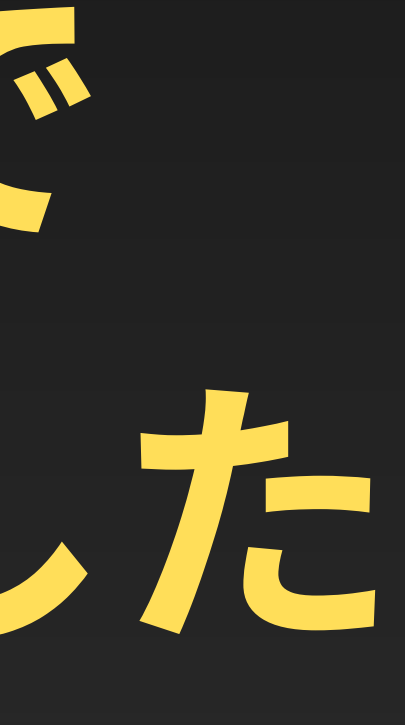

USDJPY

CHFJPY.

EURCAD.

EURJPY.

気配値

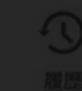

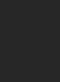